# Showroom Mobile Banking - Bug #13537

# [IB][Settings] Incorrect Format in Change Password Menu [IB-53]

16 April 2022 03:25 AM - Nor Khairun Aqila Jesmen

| Status:                                                                                                    | Pending SIT   | Start date:     | 16 April 2022         |
|----------------------------------------------------------------------------------------------------|---------------|-----------------|-----------------------|
| Priority:                                                                                                    | Normal        | Due date:       |                       |
| Assignee:                                                                                                    | See Liang Lim | % Done:         | 0%                    |
| Category:                                                                                                    |               | Estimated time: | 0.00 hour             |
| Target version:                                                                                                    |               | Spent time:     | 0.00 hour             |
| Phase:                                                                                                    | R1            | Branch Code:    | showroom-proj-base-i5 |
| Description                                                                                                    |               |                 |                       |
| Steps to simulate:<br>1. Click Settings Dropdown List<br>2. Click Change Password Menu<br>3. Input New Password and Retype Password only<br>4. Click Proceed<br>Issue: Allow Input New Password and Retype Password only and click Enter.Showing "Password has been reset. Thank you."<br>Expected Fixes: Should show error message "Please enter Current Password" |               |                 |                       |
|                                                                                                    |               |                 |                       |

### History

#### #1 - 15 June 2022 09:08 AM - yonqi yonqi

- Status changed from New to Resolved
- Assignee changed from David Wong to Hoo Dextor

#### #2 - 03 August 2022 11:01 AM - Megat AhmadSalehudin

- Status changed from Resolved to Pending SIT
- Assignee changed from Hoo Dextor to See Liang Lim

Released v2.0.0.4 SIT

### Files

IB-53.jpg

70.1 KB 15 April 2022

Nor Khairun Aqila Jesmen